## GUIDA ALTERNATIVA ALL'ESPORTAZIONE DATI STUDENTI Per Scuole che usano SISSI

Le scuole che utilizzano il Software **SISSI** posso seguire la medesima procedura utilizzata per la generazione del file con l'elenco dei frequentanti predisposta per il Ministero dell'Istruzione.

## Lanciare SISSI

## Per Ciascun PLESSO svolgere la seguente procedura

Selezionare dal menù **File** la voce **Archivi Base** e quindi **Registro Esportazioni** ed in fine **Creazione registro** (vedi immagine)

| 😪 Area Alunni               |           |                           |                                          |  |
|-----------------------------|-----------|---------------------------|------------------------------------------|--|
| File Giornaliere Periodiche | Annuali U | Jtilità Finestra ?        |                                          |  |
| Archivi Comuni              | +         |                           | _                                        |  |
| Archivi Base                | ۱.        | Anagrafico Alunni         |                                          |  |
| Tabelle                     | +         | Anagrafico Tutori         |                                          |  |
| Impostazione Stampante      |           | 🔹 Registro Esportazioni 🔶 | Creazione Registro                       |  |
| Importazioni                |           | Dipendenti                | Gestione Registro<br>Estrazione Registro |  |
| Aggiorna Anagrafe Scuole    |           | Orario delle Lezioni 🔹 🕨  | Visualizzazione Registro Estratto        |  |
| Uscita                      | Alt+F4    |                           |                                          |  |
| 45                          |           | -                         |                                          |  |

Quindi selezionare la voce **Frequentanti** lasciando in bianco da Classe a Classe (tutte le classi)

| <b>8</b> v | rea Alunni                  |                                                          |
|------------|-----------------------------|----------------------------------------------------------|
| F          | ile Modifica Record Utilità | Finestra ?                                               |
| ß          | » B B 7 M 4                 | ☜ 🔛 🏷 📾 🔤 🖬 🛛 ◀ 🕨 🕨 🗠 ≫ 📲 🗰 🖽                            |
| 8          | Elenco Alunni per Crea      | zione Registro                                           |
| 2          | Classe Anno Corso           | Anno Scolastico Id Alunno Cognome                        |
|            |                             | 🗟 Selezione Classi e Alunni per Creazione Registro 🛛 🛛 🔀 |
|            |                             | Selezione Classi e Alunni                                |
| 2          |                             |                                                          |
| <b>N</b> + |                             |                                                          |
| 4.         |                             |                                                          |
|            |                             | Alunni Iscritti                                          |
|            |                             | Alunni Frequentanti 🗹                                    |
|            |                             | Alunni Trasferiti 🦳                                      |
|            |                             | Abbandono Scolastico 🗔                                   |
|            |                             |                                                          |
|            |                             | OK Help Appulle                                          |
|            |                             |                                                          |

Quindi SISSI mostra l'elenco degli alunni.

Successivamente selezionare la voce Estrazione Registro

| nivi Base 🕨 🕨         | Anagrafico Alunni        |                                   |
|-----------------------|--------------------------|-----------------------------------|
| alla                  |                          |                                   |
|                       | Anagrafico Tutori        |                                   |
| ostazione Stampante   | Registro Esportazioni 🕩  | Creazione Registro                |
| -1                    | Dipendenti               | Gestione Registro                 |
| ortazioni             |                          | Estrazione Registro               |
| iorna Anagrare Scuole | Orario delle Lezioni 🛛 🕨 | Visualizzazione Registro Estratto |
| ta Olt-F4             |                          |                                   |

Questa operazione genera nella Cartella C:\SISSI\APP\ALU\PRG\ALAN il file con i dati esportati.

Una volta fatta questa operazione per tutti i PLESSI DI SCUOLA di propria competenza si dovrà:

- 1. Aprire con Ms-Excel ogni singolo file generato da SISSI
- 2. Eliminare le colonne non richieste (anno, disabilità...)
- 3. Salvare il file con il nome del Plesso di Scuola (ad esempio "S.EL. -

## A.R.SCARSELLA.xls").

Inviare tutti i file così ottenuti all'indirizzo di posta elettronica comunicato durante gli incontri formativi.